附件 4

业务申报流程

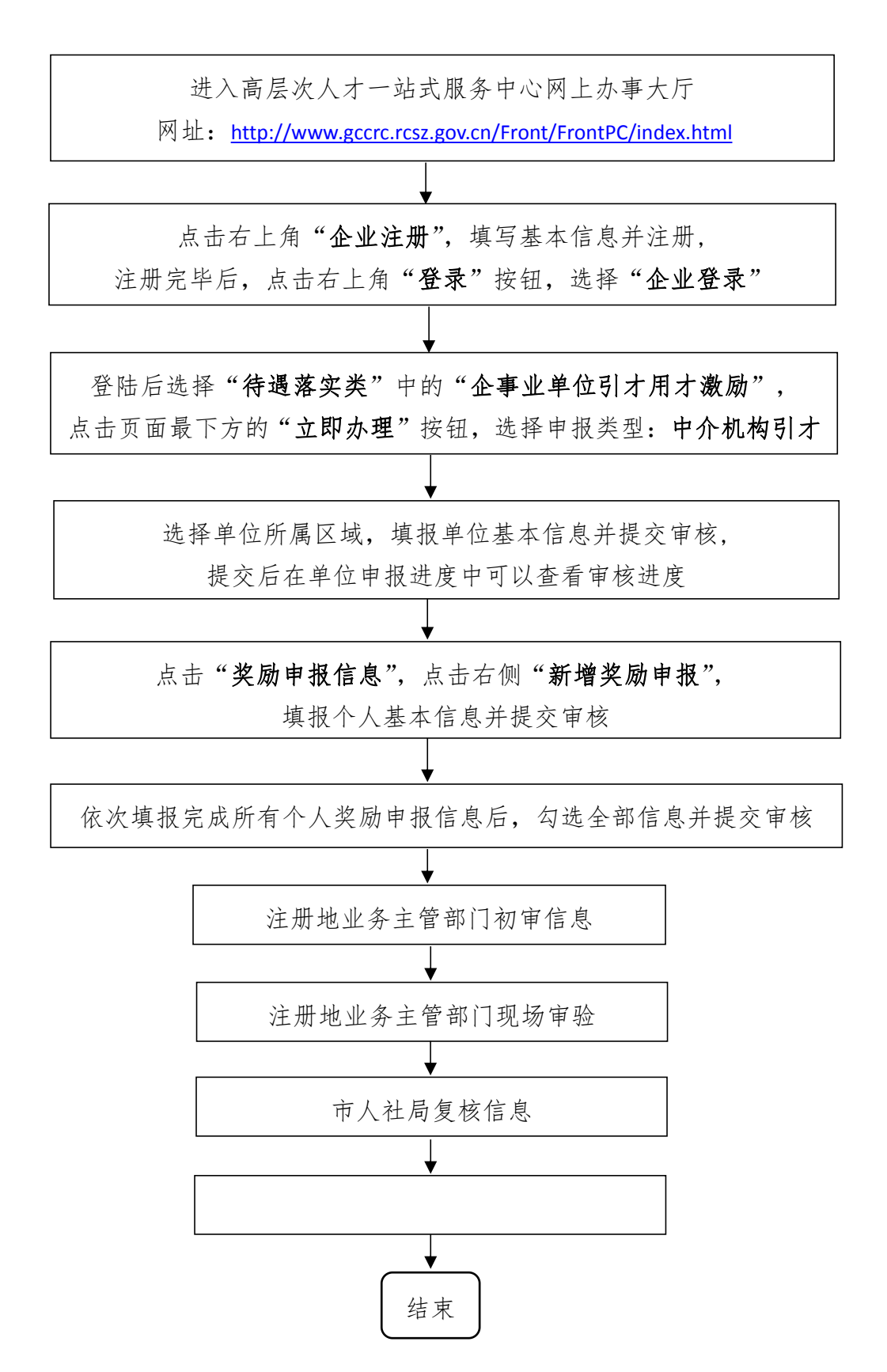